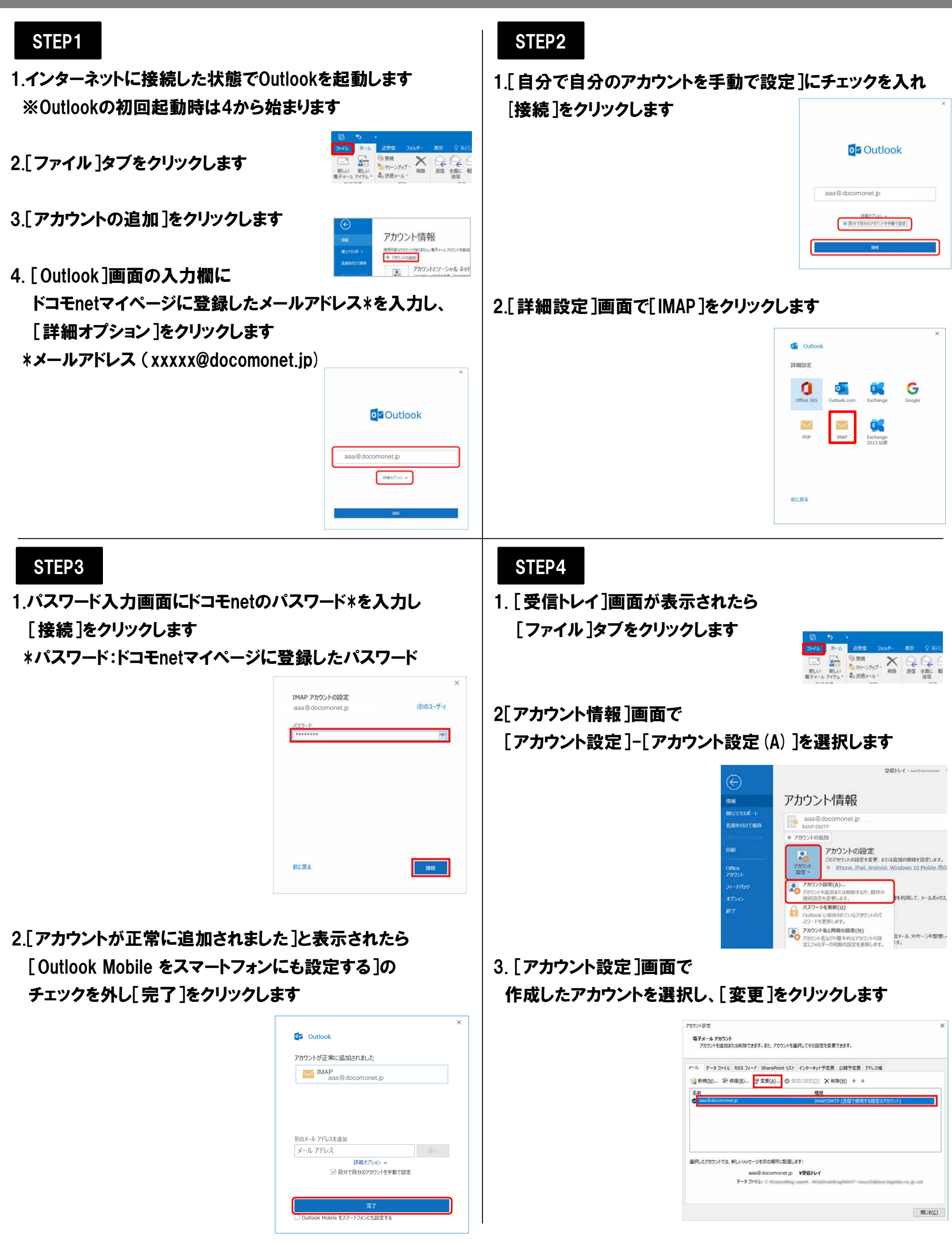

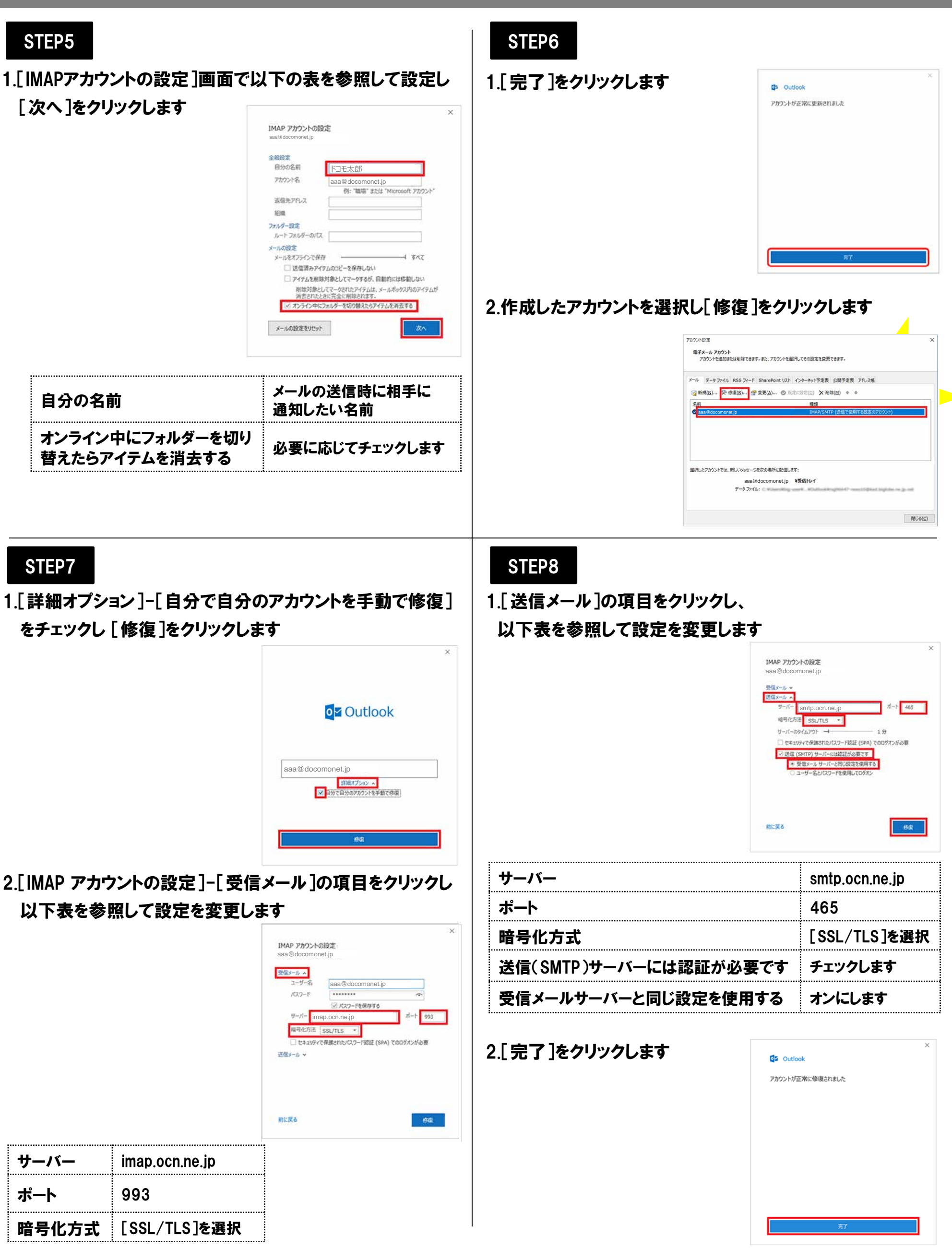

## STEP9

## 1.[アカウント設定]画面で[閉じる]をクリックします

| 電子メールア      | 400                                                                    |         |
|-------------|------------------------------------------------------------------------|---------|
| アカウントを      | 島加または削除できます。また、アカウントを選択してその13定を変更できます。                                 |         |
| メール データこ    | アイル RSS フィード SharePoint リスト インターネット予定表 公開予定表 アドレス帳                     |         |
| 新規(N)       | 快 修復(B) 雪 変更(A) ◎ EEEEEE(2) × 前降(M) * *                                |         |
| 名前          | 種類                                                                     |         |
| 🖉 aaa @ doc | monet.jp IMAP/SMTP (送信で使用する説定のアカウント)                                   |         |
|             |                                                                        |         |
| 重択したアカウント   | では、新んいシッセージを次の場所に記憶します:                                                |         |
| 星沢したアカウント   | では、新しいシッセージを次の場所に記録します:<br>aaa@docomonet.jp <b>好感わレイ</b>               |         |
| 星沢したアカウント   | では、新人バッセージを次の場所に配信します:<br>aaa@docomonet.jp <b>¥受信ドイ</b><br>データファイル:    | (g. 14) |
| 選択したアカウント   | では、新しい90セージを次の場所に配置します:<br>aaa@docomonet.jp <b>19気のドレイ</b><br>データファイル: |         |

## 以上で設定完了です